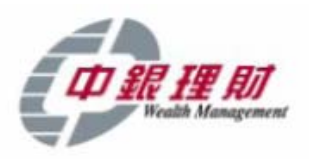

## 輕鬆找到您的「中銀理財」客戶號碼

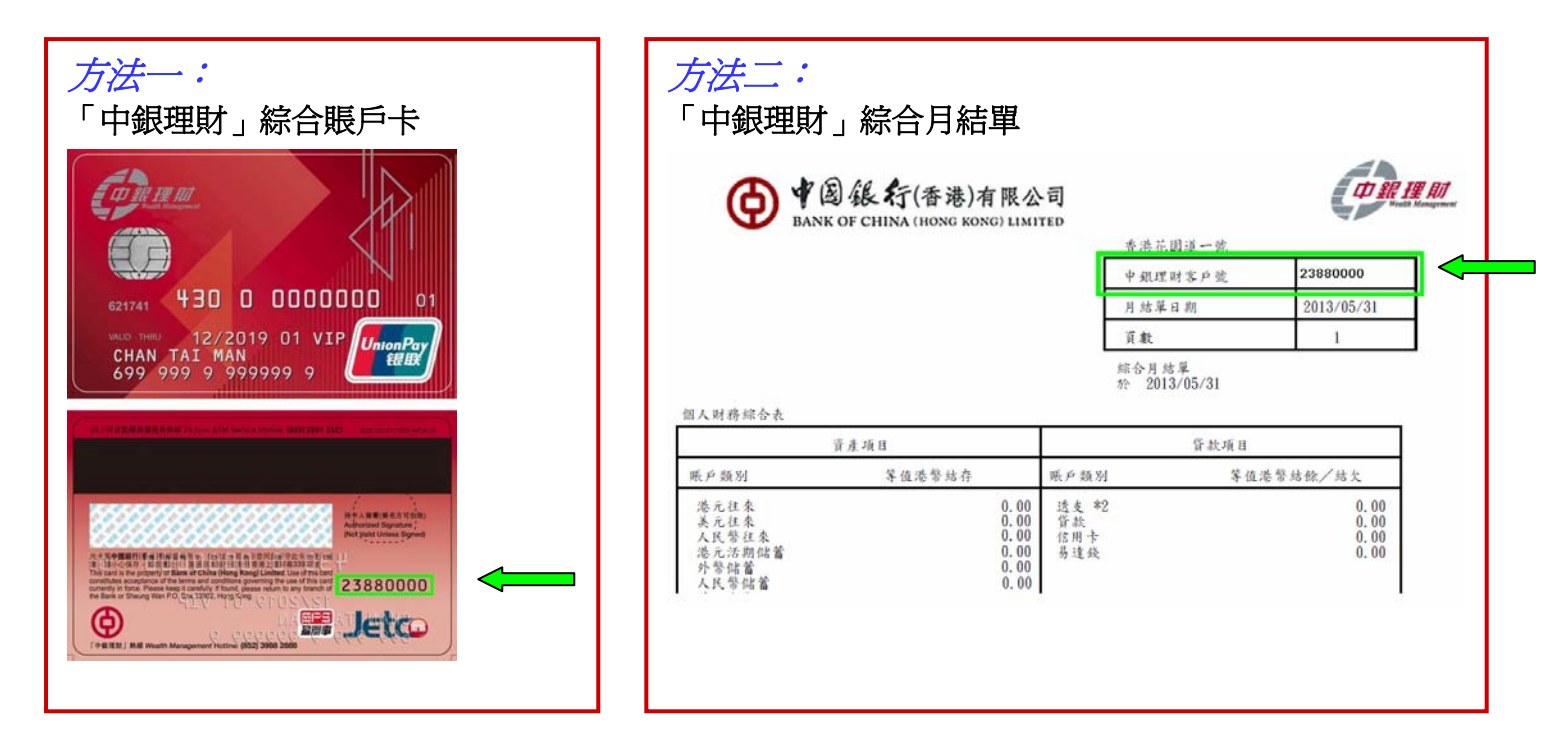

|                                                                                                    | <i>方法三:</i><br>1. 登入「編<br>2. 點選「低 | 罔上銀行」<br>固人設定」>「賬                       | 戶設定」>「賬戶管理                            | Ē.]                                                                                                    |          |  |
|----------------------------------------------------------------------------------------------------|-----------------------------------|-----------------------------------------|---------------------------------------|----------------------------------------------------------------------------------------------------|----------|--|
| Provide Additional Control Contro Control Control Control Control Control Control Control Cont |                                   | <b>3</b>                                |                                       |                                                                                                    |          |  |
|                                                                                                    |                                   |                                         | Banking - Mikrobott Internet BAynolet |                                                                                                    |          |  |
| 「使用      自然時、「原用      自然時、「原用      自然時、「原用      自然時、「原用      自然時、「原用      日本      日本                                                                                                    |                                   | ● ¥ 国级行(香港)<br>BANK OF CHINA SHORE BANK |                                       |                                                                                                    |          |  |
| 正式201      取失設定      受加機能用      受力化機能用      受力化機能用      学校構成      学校構成        現た                                                                                                    |                                   | 理財   像付賬單   投资                          | 資款   保險   信用卡   人民幣   中銀財互通   強       | 積金   電子結單   開立眼戶   個人助理   個人說定                                                                                                    |          |  |
| BATELY    BATELY      BUDY    100 BL-6L38/1786 AUX      Integer    23380000      JUPAS    23380000      JUPAS    23380000      JUPAS    23380000      JUPAS    2308000      JUPAS    2308000      JUPAS    2308000      JUPAS    2308000      JUPAS    2308000      JUPAS    2308000      JUPAS    20080      RAGERSP    20080      RAGERSP    20080                                                                                                    |                                   | 医角线定 調度設定 展安設定                          | 查播計劃 更改密碼 更改個人資料 電子提示服務設定 版面          | 設定設定用戶名稱「爭機緩行設定                                                                                                    |          |  |
| 限户管理      14位前上代該銀行登選      「中便要到」「自会複算」を完成第二      加戶名論      第下可見違以下現戶並記が明上銀行使用。      「加戶名論      「加戶名論      「加戶名論      「加戶名論      「加戶名論      「加戶名論      「加戶名論      「加戶名論      「加戶名論      「加戶名論      「加戶名論      「加戶名論      「加戶名論      「加戶名論      「加戶名論      「加戶名論      「加戶加戶」      「加戶名論      「加戶名論      「加戶名論      「加戶名論      「加戶名論      「加戶名論      「加日」      「加日」      「加日」      「加日」      「加日」      「加日」      「加日」      「加日」      「加日」      「加日」      「加日」      「加日」      「加日」      「加日」      「加日」      「加日」      「加日」      「加日」      「加日」      「加日」      「加日」      「加日」      「加日」                                                                                                    |                                   | 服戶管理 登記其他服戶 登1                          | 记结算账户                                 |                                                                                                    |          |  |
| Ideal / Edd Ji p 戶 实 4    23880000      JJ戶 余 8                                                                                                    |                                   | 賬戶管理                                    |                                       |                                                                                                    |          |  |
| Index Frage #12888000      加户名稿      加户名稿      随下可机違以下限户並認於視上訳行使用。      販戶類加    販戶就格    販戶到名    契約      花儿當意與戶                                                                                                    |                                   |                                         |                                       |                                                                                                    |          |  |
| 加戶名档    1000000000000000000000000000000000000                                                                                                    |                                   | 14位網上/電話銀行電碼                            | 客戶或載:222920000                        |                                                                                                    |          |  |
| 期下可制端以下税户金区於朔上鎖行使用。      原戶致為      原戶效為      原戶如為      原戶如      原戶如為      原戶如      原戶如      原見      原見                                                                                                    |                                   | 川戶名稱                                    | 2300000                               |                                                                                                    |          |  |
| NUMBER FROM RELEMPTED    NUMBER FROM RELEMPTED    NUMBER FROM RELEM                                                                                                    |                                   | 開下可以後は下離し参加が網                           | 上銀行符田。                                |                                                                                                    |          |  |
| 記念館要戶    一一一一一一一一一一一一一一一一一一一一一一一一一一一一一一一一一一一一                                                                                                    |                                   | 银户知识                                    | 眼戶號碼                                  | 暖戶別名                                                                                                    | 试验       |  |
| 港元は首都県」「    一一一一一一一一一一一一一一一一一一一一一一一一一一一一一一一一一一一一                                                                                                    |                                   | 港元儲養賬戶                                  |                                       | a de la construcción de la construcción de la construcción de la construcción de la construcción de la constru<br>A construcción de la construcción de la construcción de la construcción de la construcción de la construcción de                                                                                                    | 禮元 (HKD) |  |
| 福元信審選戶                                                                                                    |                                   | 港元儲着賬戶                                  |                                       |                                                                                                    | 港元 (HKD) |  |
| 總元支票總戶                                                                                                    |                                   | 港元儲蕃賬戶                                  |                                       |                                                                                                    | 港元 (HKD) |  |
| 外護貿場户                                                                                                    |                                   | 港元支票服户                                  |                                       |                                                                                                    | 港元 (HKD) |  |
| 貴金屬本羅魯戶                                                                                                    |                                   | 外羅實戀戶                                   |                                       |                                                                                                    | •••      |  |
| 益参察戶                                                                                                    |                                   | 貴金屬存擋懸戶                                 |                                       | 500 TO 40                                                                                                    | •••      |  |
| VEA Card      ·····      ·····        VEA Card      ······      ·····      ·····        MuterCard      ······      ·····      ·····        新期標準中      ······      ······      ·····        紅: 盜步打誤賬戶的電誌交易代碼看不適用計目動化記票買賣買請專爆。      ······      ·····      ·····                                                                                                    |                                   | 證券賬戶                                    |                                       |                                                                                                    | ***      |  |
| VEA Card      ***        MustaCard      ***        級聯題聖中      ***        紅菜: 盜步打選眼戶的電話交易代碼看不通用於自動化說票買賣還得專爆。      ****                                                                                                    |                                   | VISA Card                               |                                       |                                                                                                    | ***      |  |
| Micro-Cod      ***        銀聯襲琴中                                                                                                    |                                   | VISA Card                               |                                       |                                                                                                    | 838      |  |
| 御期質型++                                                                                                    |                                   | MasterCard                              |                                       |                                                                                                    |          |  |
| 证: 能参疗供根戶的電話交易代碼暫不通用的自動化股票與實服得專總。                                                                                                    |                                   | 銀騎雙騎卡                                   |                                       |                                                                                                    |          |  |
| 22: 證券行展職戶的電話交易代碼暫不通用於首數化說準質實證標專標。                                                                                                    |                                   |                                         |                                       | instance in the second second se |          |  |
|                                                                                                    |                                   | 註:證券召展賬戶的電話交易                           | 代碼暫不達用於首動化股票買賣服務專線。                   |                                                                                                    |          |  |
|                                                                                                    |                                   | Letter -                                |                                       |                                                                                                    |          |  |
|                                                                                                    |                                   |                                         |                                       |                                                                                                    |          |  |

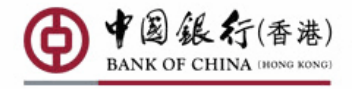

香港花園道 1 號中銀大廈 Bank of China Tower, 1 Garden Road, Hong Kong 網址: Website: www.bochk.com

「中銀理財」查詢熱線 Wealth Management Enquiry Hotline: (852) 3669 3911